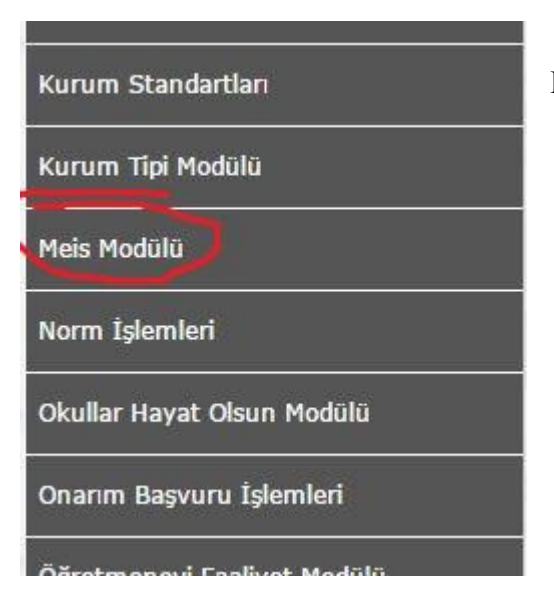

**1-**Kullanıcı ismi ve şifreyle MEBBİS'e giriş yapıp **Meis Modülünü** seçiyoruz.

| 1 | Kurum Genel Bilgileri                  |
|---|----------------------------------------|
|   | Kurum Seçim Ekranı                     |
|   | Dönem Seçim                            |
|   | Tahsis Durumu                          |
|   | Bina Durumu                            |
|   | Lojman Durumu                          |
|   | Bina Kullanımı                         |
|   | Anasınıfı Öğretmenleri                 |
|   | Kütüphane/Materyal                     |
|   | Kütüphane/Kullanım                     |
|   | Bilişim/İnternet ve Çevre Birimleri    |
|   | Bilgisayar Laboratuarları/BT Sınıfları |
|   | Bilişim/Bilgisayar                     |
|   | Rina Adres/Kontrol                     |
|   |                                        |

2-Meis Modülüne girdikten sonra Kurum Genel Bilgileri kısmından, en altta bulunan Bina Adres/Kontrol bölümünü seçiyoruz. **3-** Bina Adres/Kontrol bölümünü aşağıda olduğu gibi kurumunuza göre doldurup kaydet diyorsunuz.

| Kurumun kendine ait binası : 🖲 <sub>var</sub> 🕞 <sub>yok</sub>      |                                    |  |  |  |  |  |  |  |
|---------------------------------------------------------------------|------------------------------------|--|--|--|--|--|--|--|
| Farklı bir kurumdan ilave derslik kullanılıyor mu? : 🔘 Evet 🖲 Hayır |                                    |  |  |  |  |  |  |  |
| KURL                                                                | IM ADRES BİLGİLERİ                 |  |  |  |  |  |  |  |
| Kurum                                                               | : Keklik Köyü İlkokulu - (707623)  |  |  |  |  |  |  |  |
| il                                                                  | BITLIS                             |  |  |  |  |  |  |  |
| İlçe                                                                | HIZAN                              |  |  |  |  |  |  |  |
| Mahalle/Köy                                                         | (KEKLİK) KÖYÜN KENDİSİ             |  |  |  |  |  |  |  |
| Cadde/Sokak                                                         | Yok                                |  |  |  |  |  |  |  |
| Dış Карı No                                                         | 1                                  |  |  |  |  |  |  |  |
| İç Карı No                                                          | Yok T                              |  |  |  |  |  |  |  |
| Adres Değişiklik Nedeni                                             | MERNIS Adres Sistemi Kapsamında    |  |  |  |  |  |  |  |
| Adres Kodu                                                          | : 1621319753                       |  |  |  |  |  |  |  |
| Açık Adres(MERNİS)                                                  | : KEKLİK KÖYÜ NO: 1 HİZAN / BİTLİS |  |  |  |  |  |  |  |

4- Daha sonra Dönem Seçim bölümünden yenile deyip kaydet diyoruz.

| Meis Sorgu Modülü                      | Kurum Arama                                          |
|----------------------------------------|------------------------------------------------------|
| ⊕ Kurum Genel Bilgileri                |                                                      |
| Kurum Seçim Ekranı                     | yent sil kaydet iptal arama tapor al <b>yenile</b> m |
| Dönem Seçim                            |                                                      |
| Tahsis Durumu                          |                                                      |
| Bina Durumu                            | Tarih Seçim                                          |
| Lojman Durumu                          |                                                      |
| Bina Kullanımı                         | Tarih Seç : 01/10/2015 •                             |
| Anasınıfi Öğretmenleri                 |                                                      |
| Kütüphane/Materyal                     |                                                      |
| Kütüphane/Kullanım                     | Ture halden Mill F Xilim Balandižina alttir          |
| Bilişim/İnternet ve Çevre Birimleri    | - Turin Hakian Pilini Egilini bakaringina allur.     |
| Bilgisayar Laboratuarları/BT Sınıfları |                                                      |
| Bilişim/Bilgisayar                     |                                                      |
| Dire Advertised                        |                                                      |

5-Tahsis Durumu bölümünü geçiyoruz.

**6**-Bina Durumu bölümünü aşağıdaki resimde olduğu gibi kurumunuza uygun şekide doldurup kaydet diyorsunuz.

| 2015-2016 Öğretim Yılında Kuruma Ait Bina Bilgile              | ri                     |                                                                                   |                          | MSM0220                        |
|----------------------------------------------------------------|------------------------|-----------------------------------------------------------------------------------|--------------------------|--------------------------------|
| geni     sil     sil     iptol     arama     rapor al     geni | le<br>le               |                                                                                   |                          | yardım<br>masası yardım dürkiş |
|                                                                | Bina Ka                | ayitlari Listesi                                                                  |                          |                                |
| Bina Detay I                                                   | Bilgileri              |                                                                                   |                          |                                |
| Bina<br>Durumu                                                 | Devamlı                | <ul> <li>Binanın</li> <li>Hizmete Giriş</li> <li>Yılı</li> <li>Binanın</li> </ul> | (1986)                   |                                |
| Binanın<br>Mülkiyeti                                           | Milli Eğitim Bakanlığı | ▼ Yüzölçümü<br>(m2)<br>(Sadece Tabar<br>Alanı)                                    |                          |                                |
| Kira<br>Durumu                                                 | Kira Ödenmiyor         | ▼ Bahçe<br>Yüzölçümü<br>(m2)                                                      |                          |                                |
| Isinma<br>Durumu                                               | Sobalı                 | Bodrum var<br>mi?                                                                 |                          |                                |
| Yakıt Türü                                                     | Odun                   | <ul> <li>Giriş+Katsayıs</li> </ul>                                                | si (1                    |                                |
|                                                                |                        | Depreme<br>Dayanıklılık<br>Testi                                                  | ○ Yapıldı ●<br>Yapılmadı |                                |

**7-Lojman Durumu** bölümünü seçip kurumunuza uygun olacak şekilde doldurup kaydet diyorsunuz.

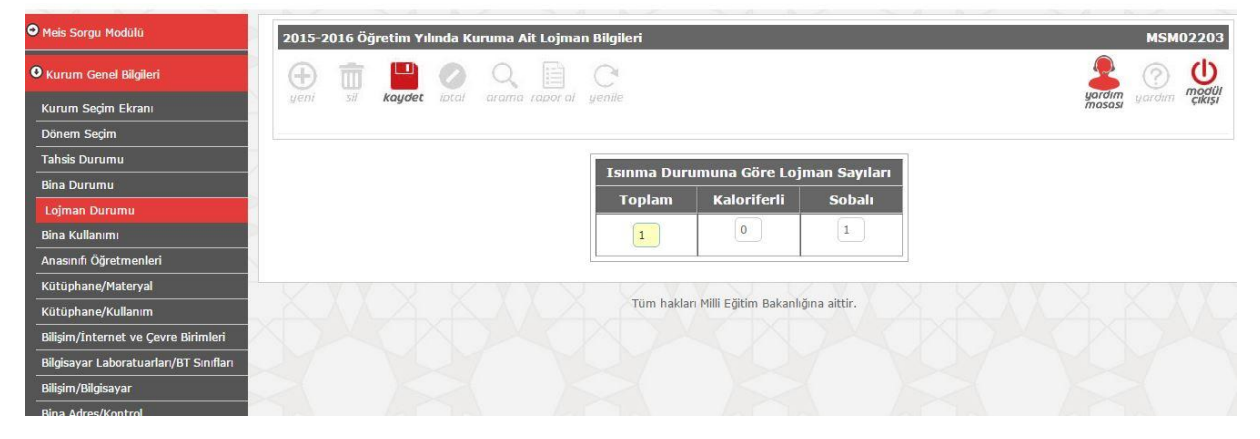

8-Bina Kullanımı bölümünü kurumunuza uygun olacak şekilde doldurup kaydet diyorsunuz.

| Meis Sorgu Modülü                      | 2015-2016 Öğretim Yılında Kurum Binalarının Kullanılma Durumu |        | MSM02204                         |
|----------------------------------------|---------------------------------------------------------------|--------|----------------------------------|
| O Kurum Genel Bilgileri                |                                                               |        |                                  |
| Kurum Seçim Ekranı                     | gen ba <b>ruguet</b> anta arana ruporta genie                 |        | masası <sup>yarısan</sup> çıkışı |
| Dönem Seçim                            |                                                               |        |                                  |
| Tahsis Durumu                          | i)                                                            |        |                                  |
| Bina Durumu                            |                                                               |        |                                  |
| Lojman Durumu                          | Kullanım Sekli                                                | Savisi |                                  |
| Bina Kullanımı                         |                                                               | 0      |                                  |
| Anasının öğretmenleri                  | Arşıv                                                         |        |                                  |
| Kütüphane/Materyal                     | Atelye Sayısı (Kullanılan ve Kullanılmayanlar Dahil)          | 0      |                                  |
| Kütüphane/Kullanım                     |                                                               |        |                                  |
| Bilişim/İnternet ve Çevre Birimleri    | Banyo Sayısı(Genel)                                           | 0      |                                  |
| Bilgisayar Laboratuarları/BT Sınıfları | Denvis Cavin/Wakin)                                           | 0      |                                  |
| Bilişim/Bilgisayar                     | Banyo Sayisi(Kabin)                                           |        |                                  |
| Bina Adres/Kontrol                     | Bekleme Salonu                                                | 0      |                                  |
| • Durum ve Onay                        | Bilgisayar Laboratuan Sayısı                                  | 0      |                                  |
|                                        | Biyoloji Laboratuarı Sayısı                                   | 0      |                                  |

9-Anasınıfı Öğretmenleri bölümünü varsa doldurup kaydet diyorsunuz.

| MM                                     |        |         |            |               |                                  |                             |                 |                 |                  |
|----------------------------------------|--------|---------|------------|---------------|----------------------------------|-----------------------------|-----------------|-----------------|------------------|
| 9 Meis Sorgu Modülü                    | 2015-2 | 016 Öğı | etim Yılır | nda Anasınıfı | Öğretmeni Bilgileri              |                             |                 |                 | MSM023           |
| D Kurum Genel Bilgileri                | Ð      | Ō       |            | 0 Q           | C                                |                             |                 |                 | 💄 📀 🕻            |
| Kurum Seçim Ekranı                     | yem    | 511     | kaydet     | ipcar arama   | rapor al genile                  |                             |                 |                 | mososi garani çı |
| Dönem Seçim                            |        |         |            |               |                                  |                             |                 |                 |                  |
| Tahsis Durumu                          |        |         |            |               | Öğretmen Türü                    | Öğretmen Tipi               | Toplam<br>Erkek | Toplam<br>Kadın |                  |
| Bina Durumu                            |        |         |            |               | Ana sınıfı öğretmeni             | Kadrosu okul öncesi         | 0               | 0               |                  |
| Lojman Durumu                          |        |         |            |               |                                  | öğretmeni                   |                 |                 |                  |
| Bina Kullanımı                         |        |         |            |               | Ana sınıfı öğretmeni             | Kadrosu sınıf öğretmeni     | 0               | 0               |                  |
| Anasınıfi Öğretmenleri                 |        |         |            |               | Anacınıfı İçin Lista Öğratici    |                             |                 |                 |                  |
| Kütüphane/Materyal                     |        |         |            |               | Sayısı                           | Kadrolu                     | U               | U               |                  |
| Kütüphane/Kullanım                     |        |         |            |               | Anasınıfı İçin Usta Öğretici     | Kadrosuz                    | 0               | 0               |                  |
| Bilişim/İnternet ve Çevre Birimleri    |        |         |            |               | Sayısı                           | hudrosuz                    |                 |                 |                  |
| Bilgisayar Laboratuarları/BT Sınıfları |        |         |            |               | Anasınıfı İçin Uzman<br>Öğretici | Kadrolu                     | 0               | 0               |                  |
| Bilişim/Bilgisayar                     |        |         |            |               | Anasınıfı İçin Uzman             | isaman.                     |                 |                 |                  |
| Bina Adres/Kontrol                     |        |         |            |               | Öğretici                         | Kadrosuz                    | 0               | U               |                  |
| Durum ve Onay                          |        |         |            |               | Tüm h                            | akları Milli Eğitim Bakanlı | ğına aittir.    | XX              |                  |

**10-Bilişim/İnternet ve Çevre Birimleri** kısmını kurumunuza uygun doldurup kaydet diyorsunuz.

| Meis Sorgu Modülü                      | 2015-2 | 016 Öğ | retim Yıl | ında Bi | lişim İs | tatistikl | eri/İnterne   | t ve Çevre Biri | mleri                       |      | MSM0:  |
|----------------------------------------|--------|--------|-----------|---------|----------|-----------|---------------|-----------------|-----------------------------|------|--------|
| • Kurum Genel Bilgileri                | Ð      |        | Koudat    |         | Q        |           | C             |                 |                             |      |        |
| Kurum Seçim Ekranı                     | yem    | 20     | Ruyber    | 1675517 |          |           | genne         |                 |                             |      | masasi |
| Dönem Seçim                            |        |        |           |         |          |           |               |                 |                             |      |        |
| Tahsis Durumu                          |        |        |           |         |          | Bi        | lai Tini      |                 | Bilai Adı                   | Savi |        |
| Bina Durumu                            |        |        |           |         |          |           | igi tipi      |                 | Data Chaw                   | Sayı |        |
| Lojman Durumu                          |        |        |           |         |          |           |               |                 | Data Show                   |      |        |
| Bina Kullanımı                         |        |        |           |         |          |           |               |                 | Diger                       |      |        |
| Anasınıfi Öğretmenleri                 |        |        |           |         |          |           |               |                 | Fotokopi Makinesi           | 1    |        |
| Kütüphane/Materyal                     |        |        |           |         |          |           |               |                 | Hoparlör                    |      |        |
| Kütüphane/Kullanım                     |        |        |           |         |          |           |               |                 | Lazer Yazıcı                | (1)  |        |
| Bilişim/İnternet ve Çevre Birimleri    |        |        |           |         |          |           |               |                 | Line Printer                |      |        |
| Bilgisayar Laboratuarları/BT Sınıfları |        |        |           |         |          |           |               |                 | Mikrofon                    |      |        |
| Bilişim/Bilgisayar                     |        |        |           |         |          |           |               |                 | Mürekkep Püskürtmeli Yazıcı |      |        |
| Bina Adres/Kontrol                     |        |        |           |         |          | Çe        | vre Birimleri |                 | Nokta Vuruşlu Yazıcı        |      |        |
|                                        |        |        |           |         |          |           |               |                 | Optik okuyucu               | 0    |        |

**11-Bilgisayar Laboratuarları/BT Sınıfları** kısmını kurumunuza uygun doldurup kaydet diyorsunuz.

| Meis Sorgu Modülü                      | 2015-2016 Öğretim Yılında Bilgisayar Laboratuarları/BT Sınıfları                                        | MSM02404              |
|----------------------------------------|----------------------------------------------------------------------------------------------------|-----------------------|
| • Kurum Genel Bilgileri                | 🕀 💼 💾 🖉 Q. 🗎 C                                                                                          |                       |
| Kurum Seçim Ekranı                     | gen sa <b>kuguet</b> local arana sabor a genne                                                          | masasi garolin çikişi |
| Dönem Seçim                            | Promote Dilatorum Laboratore Dilato Dahara andrata                                                      |                       |
| Tahsis Durumu                          | Kayu Eklemét igin Lüffer Veni Kayu işlemini sejiniz.                                                    |                       |
| Bina Durumu                            | Laboratuarlarda bulunan bilgisayarlar "Bilişim Bilgisayar" ekranından ayrıntlı olarak da girilmelidir!! |                       |
| Lojman Durumu                          | Dilatanan Lakanskow, Datas Dilatai                                                                      | T.                    |
| Bina Kullanımı                         | bigisayar Laboratuari Detay bigileri                                                                    |                       |
| Anasınıfi Öğretmenleri                 |                                                                                                    |                       |
| Kütüphane/Materyal                     | Laboratuann Alim Kaynağı                                                                                |                       |
| Kütüphane/Kullanım                     | Pileicayor Cayler                                                                                       |                       |
| Bilişim/İnternet ve Çevre Birimleri    |                                                                                                    |                       |
| Bilgisayar Laboratuarları/BT Sınıfları | Laboratuarın Hizmete Giriş Yılı                                                                         |                       |
| Bilişim/Bilgisayar                     | ADSL Internet Bağlantısı Varsa Bağlantı Tarihi                                                          |                       |
| Bina Adres/Kontrol                     | ADSL Internet Bağlantısı Varsa Kesinti                                                                  |                       |
| Durum ve Onay                          | Durumu Ouzenii çalışiyor Okra Sıra çalışıyor Okra Sıra çalışıyor                                        |                       |
| 0040                                   | Laboratuar Kullanılıyor 💿 Evet 🔘 Hayır                                                                  |                       |

12- Bilişim/Bilgisayar kısmını kurumunuza uygun doldurup kaydet diyorsunuz.

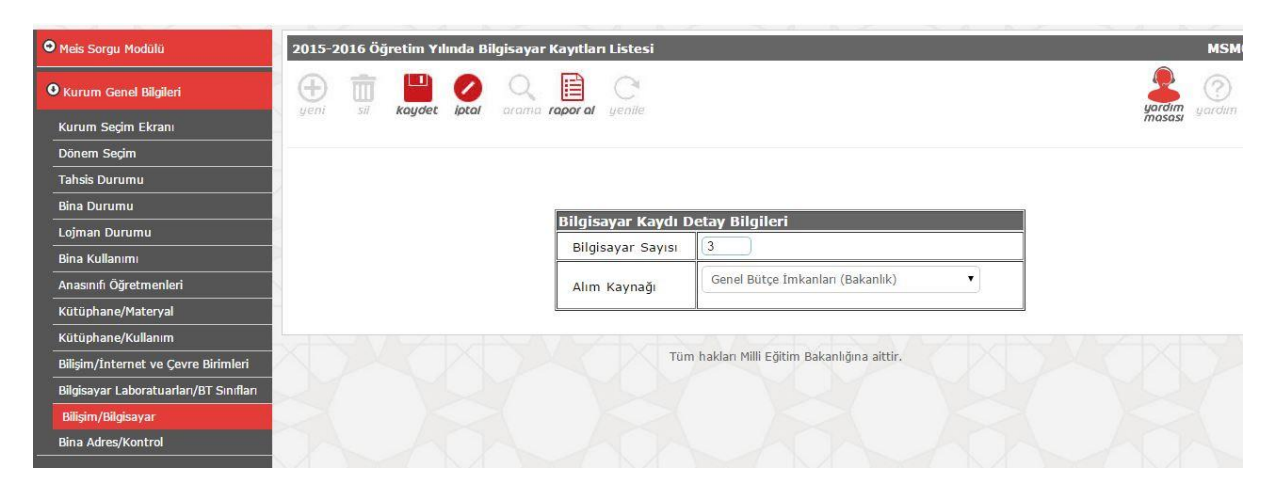

**13- Durum ve Onay Kısmından Kurum Durum** Raporu kısmını seçtikten sonra tüm durumların yapıldı olarak görünmesi gerekmektedir.

| Meis Sorgu Modülü       | Tarihi İçin Girilmesi Gereken Ekranların Durumu MSMO |                       |                                                   |         |                     |                    |  |  |  |  |
|-------------------------|------------------------------------------------------|-----------------------|---------------------------------------------------|---------|---------------------|--------------------|--|--|--|--|
| • Kurum Genel Bilgileri | •                                                    |                       |                                                   |         |                     |                    |  |  |  |  |
| Ourum ve Onay           | yem sa kay                                           | oet iptar aranna ra   | por ar genne                                      |         |                     | masasi garolin çik |  |  |  |  |
| Kurum Durum Raporu      | KURUM_TURU                                           | MENU                  | EKRAN_ADI                                         | DURUM   | ISLEM_TARIHI        | KULLANICI_AD       |  |  |  |  |
| Kurum Onay İşlemleri    | İlkokul                                              | Kurum Genel Bilgileri | MSM02201 - Tahsis Durumu                          | Yapıldı | 27/10/2015 14:28:04 | 707623             |  |  |  |  |
|                         | Ilkokul                                              | Kurum Genel Bilgileri | MSM02202 - Bina Durumu                            | Yapıldı | 27/10/2015 14:36:49 | 707623             |  |  |  |  |
|                         | İlkokul                                              | Kurum Genel Bilgileri | MSM02203 - Lojman Durumu                          | Yapıldı | 27/10/2015 14:30:19 | 707623             |  |  |  |  |
|                         | İlkokul                                              | Kurum Genel Bilgileri | MSM02204 - Bina Kullanımı                         | Yapıldı | 27/10/2015 14:36:10 | 707623             |  |  |  |  |
|                         | İlkokul                                              | Kurum Genel Bilgileri | MSM02301 - Anasınıfı Öğretmenleri                 | Yapıldı | 27/10/2015 14:32:41 | 707623             |  |  |  |  |
|                         | Ilkokul                                              | Kurum Genel Bilgileri | MSM02401 - Kütüphane/Materyal                     | Yapıldı | 27/10/2015 14:32:43 | 707623             |  |  |  |  |
|                         | İlkokul                                              | Kurum Genel Bilgileri | MSM02402 - Kütüphane/Kullanım                     | Yapıldı | 27/10/2015 14:32:45 | 707623             |  |  |  |  |
|                         | İlkokul                                              | Kurum Genel Bilgileri | MSM02403 - Bilişim/İnternet ve Çevre Birimleri    | Yapıldı | 27/10/2015 14:37:30 | 707623             |  |  |  |  |
|                         | İlkokul                                              | Kurum Genel Bilgileri | MSM02404 - Bilgisayar Laboratuarları/BT Sınıfları | Yapıldı | 27/10/2015 14:34:05 | 707623             |  |  |  |  |
|                         | İlkokul                                              | Kurum Genel Bilgileri | MSM02405 - Bilişim/Bilgisayar                     | Yapıldı | 27/10/2015 14:35:06 | 707623             |  |  |  |  |
|                         | Ilkokul                                              | Kurum Genel Bilgileri | MSM02600 - Bina Adres/Kontrol                     | Yapıldı | 27/10/2015 14:27:01 | 707623             |  |  |  |  |
|                         |                                                      |                       | 11 Ekran Listelenmektedir.                        |         |                     |                    |  |  |  |  |

14- Son olarak bilgilerinizi girip onay diyorsunuz.

| • Meis Sorgu Modülü     | Kurum Onay İşlemleri                                                                                                    |                                                                                                    |                                             |                  | MSM03002        |
|-------------------------|----------------------------------------------------------------------------------------------------|----------------------------------------------------------------------------------------------------|---------------------------------------------|------------------|-----------------|
| • Kurum Genel Bilgileri |                                                                                                    |                                                                                                    |                                             |                  |                 |
| O Durum ve Onay         | -                                                                                                    |                                                                                                    |                                             |                  | masasi 🧯 çikişi |
| Kurum Durum Raporu      | Dİ                                                                                                    | KKAT!! ONAY VERMEDEN ÖNC                                                                                                    | E GİRDİĞİNİZ VERİLERİ <mark>YENİDE</mark> N | N KONTROL EDİNİZ |                 |
| Kurum Onay Islemien     | Açıklamalar<br>Bir kurum için oday verildiği takdirde o kurun<br>Bu nedenle onay işlemi yaparken kurum bilgi<br>İşlemlerin bitmiş olduğuna dair onay verilmiş<br>İçin o kurum ile ilgili onayın kaldırılması gere | n ile ilgili hiçbir işlem yapılamaz.<br>lerinizin eksiksiz ve doğru olduğundan emin<br>bir kurumda işlem yapılabilmesi<br>kmektedir. Bu yetki il-ilçe milli eğitim müd | olunuz.<br>irlüklerine aittir.              |                  |                 |
|                         | Onay Bilgileri<br>Bu bölüm kurumda görevli en yetkili Per-<br>Kullanıcı adınız olan "707623" ve diğer bi<br>Onay İşlemi sırasında da sisteme kayder                                                               | sonel tarafından doldurulacaktır.<br>Igileriniz diğer bütün işlemlerde olduğu<br>İilmektedir.                                                                          | jibi                                        |                  |                 |
|                         | TC Kimlik No                                                                                                    | Görevi                                                                                                    | Müdür Yetkili Öğretmen                      | •                |                 |
|                         | Adi                                                                                                    | Soyadı                                                                                                    |                                             |                  |                 |
|                         | Onay Tarihi 27/10/2015 14:34                                                                                                    | 5:45 Açıklama                                                                                                    |                                             | 10               |                 |
|                         | Onay                                                                                                    |                                                                                                    |                                             |                  |                 |

Hepinize iyi çalışmalar...